# How to Add a Listing on Alpha Motorsport's Scribe Website

| 1     | Navigate to <u>http</u> | s://www.alpha | a-motorsport | .con | n/search/    |                    |
|-------|-------------------------|---------------|--------------|------|--------------|--------------------|
| 2 0   | Click "Add Listing      | ]"            |              |      |              |                    |
|       |                         |               |              | 8    | Dashboard    | + Add Listing      |
|       |                         |               |              |      |              |                    |
| е     | •                       | Min Price     | Max Price    |      | Mileage      | ·                  |
| tures | ·                       | Transmission  | ×            |      | Color        | all 🛛 More filters |
|       |                         | 4             | Compare      | En   | iter keyword | ٩                  |
|       |                         |               |              |      |              |                    |

| 3  | Click the "Listing Title" f | ield. |             |             |     |
|----|-----------------------------|-------|-------------|-------------|-----|
| ıg |                             |       |             | Add Listing | Fav |
|    |                             |       |             |             |     |
|    | Listing Title *             |       |             |             |     |
|    | Condition *                 |       | Туре        | Make        |     |
|    | Select                      | ~     | Select      | ✓ Select    |     |
|    | Model                       |       | Price (USD) | Year        |     |
|    |                             |       |             |             |     |

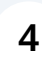

4 Type "Toyota vits"

| Listing Title * |              |    |          |
|-----------------|--------------|----|----------|
| Toyota vits     |              |    |          |
| Condition       | Tura         |    | Marka    |
| Condition *     | Туре         |    | Make     |
| Select          | Select       | ~  | Selec    |
| New             | Price (USD)  |    | Year     |
| Used            |              | \$ |          |
|                 |              | Ψ  |          |
| Drive Type      | Transmission |    | Fuel Typ |

| 6 Click "Used" |                                |   |                |
|----------------|--------------------------------|---|----------------|
|                | Listing Title *<br>Toyota vits |   |                |
|                | Condition *                    | ~ | Type<br>Select |
|                | New<br>Used                    |   | Price (USD)    |
|                | Drive Type                     |   | Transmission   |

| 7 Click h | ere.         |           |
|-----------|--------------|-----------|
|           |              |           |
|           |              |           |
|           |              |           |
|           | Туре         | Make      |
| ×         | Select       | Select ~  |
|           | Price (USD)  | Year      |
|           | \$           |           |
|           | Transmission | Fuel Type |

| 8 Click this search f | ïeld.                          |                     |
|-----------------------|--------------------------------|---------------------|
|                       | Listing Title *<br>Toyota Vitz |                     |
|                       | Condition *<br>Used ×          | Type<br>Hatchback   |
| 0                     | Model<br>No options            | Price (USD)<br>4500 |
|                       | Drive Type                     | Transmission        |

| 9 | Click this search field |
|---|-------------------------|
| - |                         |

| Click this search field. |   |              |   |           |
|--------------------------|---|--------------|---|-----------|
|                          |   |              |   |           |
|                          |   |              |   |           |
|                          |   |              |   |           |
|                          |   |              |   |           |
| Listing Title *          |   |              |   |           |
|                          |   |              |   |           |
| Toyota Vitz              |   |              |   |           |
|                          |   |              |   |           |
| Condition *              |   | Туре         |   | Make      |
| Used                     | × | Hatchback    | × | Toyota    |
|                          |   |              |   |           |
| New                      |   | Price (USD)  |   | Year      |
| Used                     |   | 4500         | ¢ | 2017      |
|                          |   | 4500         | φ | 2017      |
| D. T                     |   |              |   |           |
| Drive Type               |   | Iransmission |   | Fuel Type |

## **10** Click this search field.

|          |   | Make      |   |  |
|----------|---|-----------|---|--|
| chback   | × | Toyota    | × |  |
| vertible |   | Year      |   |  |
| ce       |   | 2017      |   |  |
| chback   |   |           |   |  |
| nc       |   | Fuel Type |   |  |

## 11 Click "No options"

| orsports | Home | Inventory        | About Us | Cont | tact Us      |    |       |
|----------|------|------------------|----------|------|--------------|----|-------|
|          |      | Used             | ;        | ×    | Hatchback    | ×  |       |
|          | N    | lodel            |          |      | Price (USD)  |    | Year  |
|          |      | No options       |          |      | 4500         | \$ | 20    |
|          | D    | Drive Type       |          |      | Transmission |    | Fuel  |
|          |      | Rear Wheel Drive | e :      | ×    | Automatic    | ×  | F     |
|          | Ν    | lileage          |          |      | Engine Size  |    | Cylin |
|          |      | 45000            | mile     | es   | 40           | L  | 2     |

## **12** Click the "Price (USD)" field.

| Inventory About Us | Contact Us   |           |
|--------------------|--------------|-----------|
| Used               | × Hatchback  | × Toyota  |
| Model              | Price (USD)  | Year      |
| No options         | 4500         | \$ 2017   |
| Drive Type         | Transmission | Fuel Type |
| Rear Wheel Drive   | × Automatic  | × Petrol  |
| Mileage            | Engine Size  | Cylinders |
| 45000 mi           | les 40       | L 4       |

### Click the "Year" field.

| ct Us       |    |           | <mark>ළ</mark> Dashboard | + Add Listing |
|-------------|----|-----------|--------------------------|---------------|
| Hatchback   | ×  | Toyota    | ×                        |               |
| 'rice (USD) |    | Year      |                          |               |
| 4500        | \$ | 2017      |                          |               |
| ransmission |    | Fuel Type |                          |               |
| Automatic   | ×  | Petrol    | ×                        |               |
| ingine Size |    | Cylinders |                          |               |
| 40          | L  | 4         | ×                        |               |
|             |    |           |                          |               |

## Click this search field.

| Used             | ×     | Hatchback    | ×  |
|------------------|-------|--------------|----|
| Model            |       | Price (USD)  |    |
| No options       |       | 4500         | \$ |
| Drive Type       |       | Transmission |    |
| Rear Wheel Drive | ×     | Automatic    | ×  |
| Mileage          |       | Engine Size  |    |
| 45000            | miles | 40           | L  |
| Color            |       | Doors        |    |
| White            | ×     | 5-door       | ×  |

### Click this search field.

| Jsed             | × | Hatchback    | ×  | Toyota    |
|------------------|---|--------------|----|-----------|
|                  |   |              |    |           |
| el               |   | Price (USD)  |    | Year      |
| lo options       |   | 4500         | \$ | 2017      |
| ∋ Туре           |   | Transmission |    | Fuel Type |
| Rear Wheel Drive | × | Automatic    | ×  | Petrol    |
| All Wheel Drive  |   | Engine Size  |    | Cylinders |
| AWD/4WD          |   | 40           | L  | 4         |
| ront Wheel Drive |   |              |    |           |
| lear Wheel Drive |   | Doors        |    | VIN       |
| Maita            | ~ | E door       | -  |           |

### Click this search field.

| Hatchback      | ×  | Toyota    | × |
|----------------|----|-----------|---|
| Price (USD)    |    | Year      |   |
| 4500           | \$ | 2017      |   |
| Transmission   |    | Fuel Type |   |
| Automatic      | ×  | Petro     | × |
| Automatic      |    | Cylinders |   |
| Manual         |    | 4         | × |
| Semi-Automatic |    |           |   |
| 20013          |    | VIN       |   |
| 5-door         | ×  |           |   |

## Click the "Mileage" field.

| No options       |       | 4500             | \$ |
|------------------|-------|------------------|----|
| Drive Type       |       | Transmission     |    |
| Rear Wheel Drive | ×     | Automatic        | ×  |
| Mileage          |       | Engine Size      |    |
| 45000            | miles | 40.0             | L  |
| Color            |       | Doors            |    |
| White            | ×     | 5-door           | ×  |
| Description      |       |                  |    |
| <u> </u>         |       | = つ <i>с 0</i> X |    |

## Click the "Engine Size" field.

| No options       |       | 4500         | \$ | 2017      |
|------------------|-------|--------------|----|-----------|
| е Туре           |       | Transmission |    | Fuel Type |
| Rear Wheel Drive | ×     | Automatic    | ×  | Petrol    |
| age              |       | Engine Size  |    | Cylinders |
| 5000             | miles | 40.0         | L  | 4         |
| ٥r               |       | Doors        |    | VIN       |
| White            | ×     | 5-door       | ×  |           |
| cription         |       |              |    |           |
| ▼ B I U *B€ ☷    |       | E S C @ X    |    |           |

| <b>19</b> Click this search | field.    |   |
|-----------------------------|-----------|---|
|                             |           |   |
| Transmission                | Fuel Type |   |
| Automatic                   | × Petrol  | × |
| Engine Size                 | Cylinders |   |
| <b>40.0</b>                 | L 4       | × |
| Doors                       | VIN       |   |
| × 5-door                    | ×         |   |
| E E D C O X                 |           |   |

| Drive Type       |       | Transmission |   |
|------------------|-------|--------------|---|
| Rear Wheel Drive |       | Automatic    | 3 |
| Mileage          |       | Engine Size  |   |
| 45000            | miles | 40.0         |   |
| Color            |       | Doors        |   |
| White            | ×     | 5-door       |   |
| Description      |       |              |   |
|                  | E E   | 5 C 0 X      |   |
|                  |       |              |   |

#### 21 Click this search field.

| ive Type         |       | Transmission |   | Fuel Type |
|------------------|-------|--------------|---|-----------|
| Rear Wheel Drive | ×     | Automatic    | × | Petrol    |
| leage            |       | Engine Size  |   | Cylinders |
| 45000            | miles | 40.0         | L | 4         |
| lor              |       | Doors        |   | VIN       |
| White            | ×     | 5-door       | × |           |
| Brown            |       |              |   |           |
| Green            |       | ≡ つ ⊂ ℓ X    |   |           |
| Grey             |       |              |   |           |

Click "Home 23 Inventory About Us Contact Us Dashboard Add Listing Add Listing Add Listing Favorites Account Sign Out Listing Title Condition Used Тур..."

Quick tips Attractive photos increase the popularity of the advertisement up to 5 times! <u>How do you take good pictures?</u>

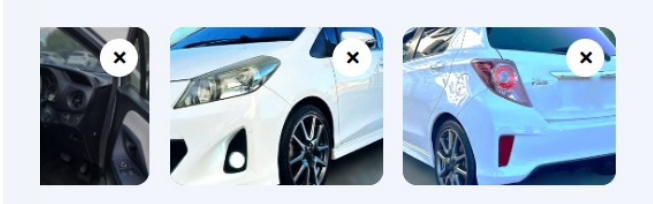

Add more images

| 24 Click here.          |                           |              |              |
|-------------------------|---------------------------|--------------|--------------|
| Backup camera           | Blind-spot warning        | Brake assist |              |
|                         |                           |              |              |
|                         |                           |              |              |
|                         |                           |              |              |
|                         |                           | ,            | Add Listing  |
|                         |                           |              |              |
|                         |                           |              |              |
|                         |                           |              | 2            |
| At Alpha Motorsport, we | don't just list cars - we |              | 1507 151 207 |